| 会員ページの使い                                                                                                    | 方                                                                                        |
|----------------------------------------------------------------------------------------------------|------------------------------------------------------------------------------------------|
| プロフィールを登録しよう!<br>ChartMaster Acaden<br>มงยิธธรระ 3.45&&@over ##JBI [ チャートマスターアカデミー]                                                                                                    | •お問い合わせ •ブライバシーボリシー<br>コリ                                                                |
|                                                                                                    |                                                                                          |
| [CMA] チャートマスターアカテミーへようこそ<br>ローソク足"だけ"しか見ないシンプルトレード・・・・<br>リスクとストレスを徹底排除した、<br>フリスタFXを今だけ無料公開中!<br>フリスタFXの秘密特別レポートを受け取るにはこちら                                                                                                    | 会員メニュー<br>- Member's Only -<br>ChartMasterAcademy                                        |
| 【CMA】チャートマスターアカテミーへようこそ         ローソク足"だけ"しか見ないシンブルトレード・・・・         リスクとストレスを徹底排除した、         フリスクFXを今だけ無料公開中!         フリスクFXを今だけ無料公開中!         お知らせ         [2015年07月27日 [時長] 徳島 徳樹                                                                                                    | 会員メニュー<br>・Member's Only・<br>ChartMasterAcademy<br>会員ログインページ<br>全員時期度ページ<br>CMAサポートフォーラム |
| [CMA] チャートマスターアカテミーへようこそ<br>ローソク足"だけ"しか見ないシンプルトレード…<br>リスクとストレスを徹底排除した、<br>フリスタFXを今だけ無料公開中!<br>2015年07月27日 [巻長] 巻き 巻巻<br>2015年07月27日 [巻長] 巻き 巻巻<br>2015年07月23日 [巻長] 巻き 巻巻<br>2015年07月23日 [巻長] まsso19<br>2015年07月23日 [巻長] ssso19<br>2015年07月23日 [巻長] ssso19<br>2015年07月23日 [巻長] ssso19<br>2015年07月23日 [巻長] ssso19<br>2015年07月23日 [巻長] ssso19<br>2015年07月23日 [巻長] ssso19<br>2015年07月23日 [巻長] ssso19<br>2015年07月23日 [巻長] ssso19 | 会員メニュー<br>・Member's Only・<br>ChartMasterAcademy<br>会員ログインページ                             |

CMA 会員ページの右メニューより、ログインを済ませて下さい。

| ★ 実践記      | プロフィール       |                   |
|------------|--------------|-------------------|
| 9] メディア    | ユーザー名        | test01            |
| ❹ メニューを閉じる | 姓            | テスト太郎             |
|            | プログ上の表示名     | test01 \$         |
|            | 新規パスワード      | バスワードを変更する場合は新しい/ |
|            | 新しいパスワードを再入力 | もう一度新しいパスワードを入力し1 |

上記の図のように左メニューが表示されればログイン成功です! ログイン後、プロフィールというメニューへ進んでください。

#### ・ニックネームの登録

「姓」と記載されていますが、こちらで設定するのは、 "表示しても良い名称"をご設定ください。

会員ページ内に「記事を投稿する場合」がございまして、その際に 「投稿者名」が表示されるので、表示しても良い名称の設定が必要 になります。

「姓」を記入後「プロフィール更新」すると、 ブログ上の表示名で選択することができるようになります。

### ・ブログ上の表示名

ブログ上の表示名で、先ほど登録した"表示しても良い名称"を お選びください。

ブログ上の表示名

✔ テスト太郎

test01

※ユーザー名を表示しておいても構いませんが、 セキュリティ上変更されるこ とをお勧めします。

#### ・新規パスワード

パスワードの変更をご希望の場合は、こちらに新しいパスワードを 入力し、「プロフィール更新」を押してください。

※再入力欄も必ず揃えてご記入ください。

## • Upload Avatar

あなたのアイコンを登録していただけます。 コメント欄で表示されるもので、人よりも目につくことが多くなり ますし、 他の会員さまとの差別化ができます。

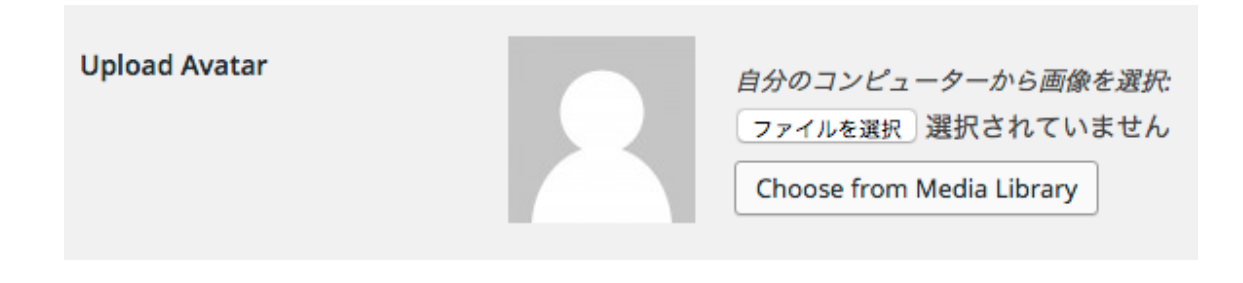

「ファイルを選択」をクリックし、ご自身のパソコンから、 アイコンに設定したい画像をお選びください。

画像を選択したら、そのまま「プロフィール更新」をクリックして ください。

**Upload Avatar** 

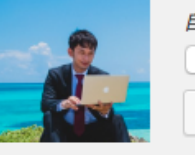

自分のコンピューターから画像を選択: ファイルを選択 選択されていません

Choose from Media Library

Delete local avatar

間違ってしまった場合や削除したい場合は、 「Delete local avatar」をお選びください。

# <u>インフォトップ ID</u>

この後詳しくご説明致しますが、CMAの会員ページでは、実践記と 成果報告と言うものを日々ブログ感覚で書いていただきます。 イメージとしてはトレード記録のようなもので、トレーダーとして 成長していく為に、非常に重要な役割を果たすものとなります。

しかし、ただ記録を書くだけでは続かないこともありますので、書 けば書くだけメリットになるように、<u>あなたの書いた記事から CMA</u> 会員さんが増えればあなたにアフィリエイト報酬が還元される仕組 みを導入しています。

下記に「投稿された記事例」を記載しますので、そちらをご覧頂ければイメージが掴みやすいかと思います。

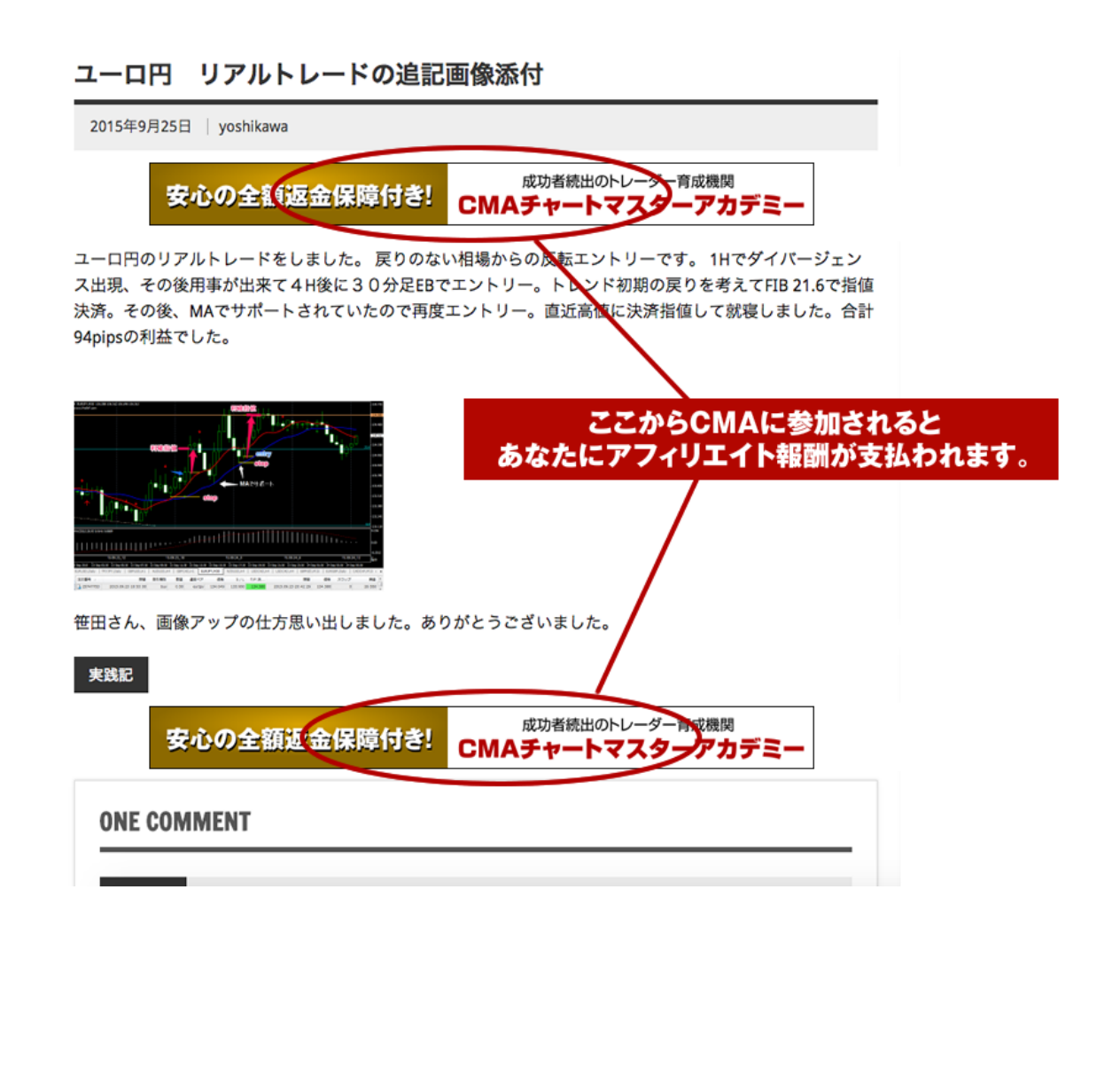

上記のように、記事の投稿(トレード記録や検証、成果報告、雑談 などなど)を行うだけで、自動的に「CMAへの誘導リンク」が生 成されます。

その誘導リンクが「**あなたのアフィリリンクになる」**と言うのが、 この仕組みのスゴイところです。

「インフォトップID」というモノをマイページに登録しておいて 頂ければ、自動的にあなたのアフィリエイトリンクを生成します。

なのでここからは「インフォトップ ID」の登録に関してご説明します。

アフィリエイト報酬を得ていただくために、まずインフォトップア フィリエイター登録を済ませておいてください。

新規登録はこちら http://www.infotop.jp/two.php?pid=236540

【登録方法動画】

https://www.youtube.com/watch?v=FpWL0e-Kfkw

登録が完了しましたら、インフォトップヘログインしてください。

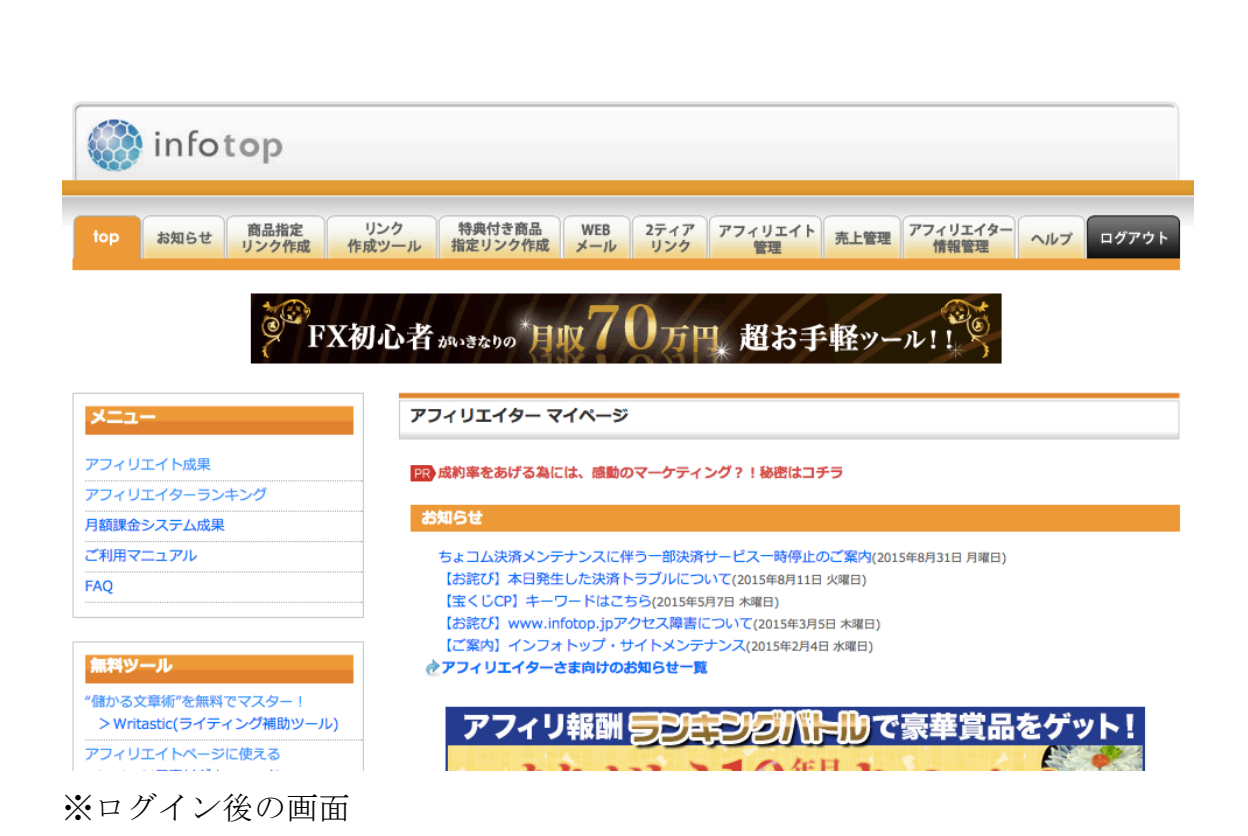

ログイン後、「商品指定リンク作成」に進み、 商品 ID「64019」を検索してください。

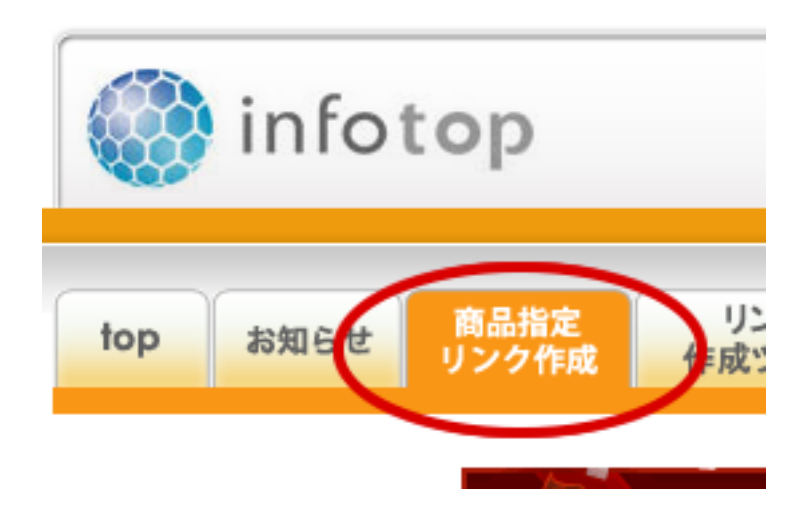

| ダウンロー | - ド販売・配送版                                 | 月額課金サービス    | 売上ランキ        | ングイン  | ッフォトップ紹介 | 计助画                         |
|-------|-------------------------------------------|-------------|--------------|-------|----------|-----------------------------|
| アフィリエ | イト商品をさがそう                                 | 5!          |              |       |          |                             |
| 販売者名  |                                           | 1           | 商品名          |       | <u> </u> |                             |
| キーワード |                                           |             | 商品ID         | 64019 |          |                             |
| カテゴリ  | 選択してください                                  | ٥           |              |       |          |                             |
| 商品区分  | <ul> <li>DL:ダウンロー</li> <li>アー用</li> </ul> | ド販売 🗌 OL:配送 | 版 🗌 ES : セミナ | /イベント | EC:物販    | <ul> <li>FO:無料オフ</li> </ul> |
| 絞り込み  | 🗌 あわせ購入あり                                 | 🗆 バックエンドお   | あり           |       |          |                             |
| 販売価格  | 日~                                        | ~ 円         | 自己アフィリ       | и ок  | □ NG     |                             |
| アフィリ報 |                                           |             |              |       |          |                             |

商品 ID 入力後、検索をしていただくと下記のように表示が現れます。

|   | フォーム | ▼登録日       | 医患者么   | 言马女           | 商品<br>ID |         | <u>アフィリ</u><br>報酬 | 白己   | EPC     |
|---|------|------------|--------|---------------|----------|---------|-------------------|------|---------|
|   | 生成   |            | ACCENT | 191007-4      | 商品<br>区分 | 価格      | <u>2ティア</u><br>解酬 | アフィリ | 購入率     |
|   |      | 2015/06/05 | 株式会社   | チャートファターアカデミー | 64019    | 348 000 | 104,400           | NG   | 0       |
| 1 |      | 2013/00/03 | SFT    |               | DL       | 348,000 | 6,960             | NG   | 0.00    |
|   | 生成   | ノ          |        |               |          |         |                   | 0    | 104,400 |
|   |      |            |        |               |          |         |                   |      | 6,960   |

赤丸の「生成」を押していただくとアフィリリンクを取得できます。

# 【※注意】

商品ID以外で検索した場合、複数の商品が表示される可能性があり ますが、他の商品ではアフィリ報酬1円設定になってしまいますの で、商品IDに間違いがないか必ず確認してください。 アフィリエイトが可能な商品IDは「64019」です。

|                       | aid=xxxxxx                       |
|-----------------------|----------------------------------|
| メルマガ用フォーム             | 「このxの数字部分がインフォトップIDになります。」       |
| チャートマスターアカ            | 72-                              |
| http://www.infotop.jp | o/click.pho?aid=236540&iid=14019 |

この aid=以降の数字部分がインフォトップ ID になります。

この番号を (例では 236540) CMA 会員ページプロフィールペ ージにある、インフォトップ ID に記入してプロフィールを更 新してください。

| インフォトップID | 236540 |
|-----------|--------|
| プロフィールを更新 |        |

これで設定完了です!

あとは、実践記や成果報告を投稿していただければ、 あなたのアフィリリンクが自動で挿入されます!

それでは続いて実践記の書き方についてご説明します。

### <u>実践記を投稿しよう!</u>

| ★ 実践記                                            | 新規投稿を追加                                                                                  |                                                                     |
|--------------------------------------------------|------------------------------------------------------------------------------------------|---------------------------------------------------------------------|
| 投稿一覧<br><b>新規追加</b>                              | ここにタイトルを入力                                                                               | Post Restriction                                                    |
| <b>ウ</b> ] メディア                                  | リメディアを追加 ビジュアル テキスト                                                                      | 投稿 are not blocked by default. <u>Edit</u><br>Block this 投稿         |
| <ul> <li>▲ ノロノィール</li> <li>④ メニューを閉じる</li> </ul> | B I ANG 詳 詳 46 - 主 主 え 2 22 車 ×<br>■ ▲ ▼ ひ ※ 応 フォントサ▼<br>段落 ▼ U 三 ▲ ▼ 聞 2 Ω 得 野 う べ<br>② | 公開 ▲       下書きとして保存     ブレビュー       ♥ ステータス:下書き       ● 公開状態・公開     |
|                                                  | 1                                                                                        | <ul> <li>④ 公開状態: 公開</li> <li>ゴミ箱へ移動</li> <li>レビュー待ちとして送信</li> </ul> |

CMA では出来るだけ実践記をつけるようにしましょう!

実践記と言うのは、あなたが CMA で学んだことを実践した記録だ と思って頂ければ分かりやすいかと思います。

例えば「過去検証」した結果を投稿したり、カリキュラムの復習や まとめを残しておくなど、CMA で実践すること全てが実践記として 投稿できることになります。

実践記は学校で言うところの「ノート」のようなモノで、ただ教科 書(カリキュラム)を読むだけではなく、メモを取ったり復習や予 習をすることで、より高いレベルでカリキュラムを理解することが 出来ます。

「教科書を読んだだけの人」と「ノートを取ってしっかり学んだ人」 とでは、学校においても明らかに結果(テストの点)が違うのはご 存知の通りかと思います。

ですから、この実践記はしっかりと活用して頂きたいと思います。

また、CMA 運営サイドとしてもあなたが投稿してくれる実践記を元 に、今後のカリキュラム作成や補足資料などを用意していく予定で す。

「どこが理解し辛くて、どのように伝えれば伝わりやすいのか?」

などを把握しやすくなる為、出来る限りこまめに書いて頂くように お願いします。

・タイトル

ご自身で管理しやすいタイトルをご記入ください。

(例)

今日の作業報告

0月0日検証記録

など、ご自身で管理出来るタイトルをつけるようにしてください。

# 新規投稿を追加

0月0日作業記録

パーマリンク: http://chart-ma.com/cma/0月0日作業記録/ 編集

・本文

本文に関しては、先ほどお伝えしたように「カリキュラムのノート 代わり」なので、記入して頂く内容はなんだって構いません。 <u>ひとまず、カリキュラムで推奨している「過去検証」に</u> 関して、実践記への投稿方法の一連の流れをご説明しておきます。

ではまず、CMA 会員サイトの右側、カリキュラム一覧の「各種提供物」をクリックしてください。

1. CMA受講に当たって
2. トレードのキホン
3. CMA基礎トレードルール
4. CMAトレードルール発展形
5. MT4の操作説明
6. 検証の進め方
7. デビトレードリアルトレードの進め方
各種提供物
FXMMH - デー

各種提供物が配布されているページへ移行しますので、 図の「ダウ ンロード」をクリックし、用途によってエクセルを開いてください。

各種提供物

🏹 複利計算シート・ポジションサイズ計算シート・トレード管理シート

ダウンロードはこちら

まずは検証をしてもらうので、検証結果のエクセルを開いて、 データーを入力していきます。

※検証方法に関しては「6.検証の進め方」を参照して下さい。

|                                       | 複利           | 目前シート・ポジションサイズ計算シート・      |                 |                 | X    |
|---------------------------------------|--------------|---------------------------|-----------------|-----------------|------|
| ファイル(F) 編集(E) 表<br>EPSON E-Photo ▼ ③写 | 示(V)<br>真印刷  | ) ツール(T) ヘルプ(H)           |                 | 加持シート・ハンショ      |      |
| 整理 ▼ ライブラリに追                          | <b>急力口 👻</b> | 共有 ▼ 書き込む 新しいフォルタ         | 9—              | iii • 🔲         | 0    |
| 📃 デスクトップ                              | *            | 名前                        | 更新日時            | 種類              | サイズ  |
| 🕵 最近表示した場所                            |              | 🐻 (サンプル)トレード結果.xls        | 2015/07/02 3:10 | Microsoft Excel | 3,14 |
| 👢 OneDrive                            |              | 👩 (名前を入力)デモトレード結果.xls     | 2015/06/22 1:50 | Microsoft Excel | 2    |
|                                       |              | 🐯 (名前を入力)リアルトレード結果.xls    | 2015/06/22 1:51 | Microsoft Excel | 2    |
| 鶅 ライブラリ                               |              | 🐯 (名前を入力)検証結果.xls         | 2015/06/22 1:50 | Microsoft Excel | 2    |
| 退 ドキュメント                              |              | 🛃 Fukuri_keisan_sheet.xls | 2013/08/26 8:26 | Microsoft Excel | 4,50 |
| 惠 ピクチャ                                |              |                           |                 |                 |      |
| 🧸 ビデオ                                 | =            |                           |                 |                 |      |
| 🔳 ミュージック                              |              |                           |                 |                 |      |
| 📢 ホームグループ                             |              |                           |                 |                 |      |
| 🍓 コンピューター                             | -            |                           |                 |                 |      |
| 👞 ローカル ディスク ((                        | c            |                           |                 |                 |      |
| 🙀 USBSTORAGE (¥¥E                     | F            |                           |                 |                 |      |
| → MEMORYCARD (¥¥E<br>5 個の項目           | *            | < []                      |                 |                 | Þ    |

「(サンプル)トレード結果.xls」を参照にしてください。

入力が終わったら保存して、その検証結果のメモを残す為に実践記 を書きます。

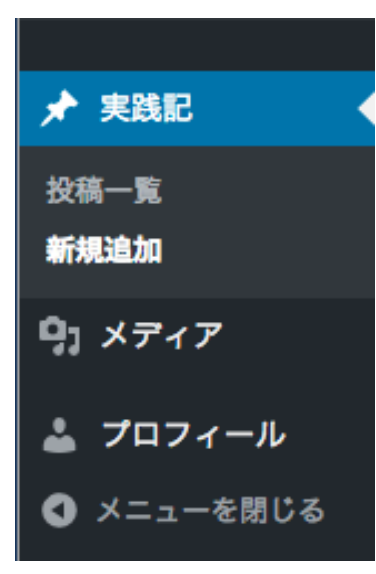

左メニューの「 実践記 」>>「 新規追加 」 で、新しい記事(実 践記)を投稿するためのページに行きます。 最初に「 タイトル 」をご記入ください。

新規投稿を追加 0月0日作業記録 パーマリンク: http://chart-ma.com/cma/0月0日作業記録/ 編集 -----

次に、先ほど保存した過去検証の結果をまとめたエクセルを載せて いきます。

「 メディアを追加 」をクリックしてください。

| 9 | メディ | アを追加    |   |
|---|-----|---------|---|
| R | т   | メディアを追加 | 6 |

| <b>デ</b> ャ | ァートマスターアカデミー ロ | グアウト        |                    | こんにちは、test01 さん! |
|------------|----------------|-------------|--------------------|------------------|
| 2          | メディアを挿入        | メディアを挿入     |                    | ×                |
| 1          | ギャラリーを作成       | ファイルをアップロード | メディアライブラリ          |                  |
| line i     | アイキャッチ画像を設定    |             |                    |                  |
| 31 U<br>14 | JRL から挿入       |             |                    |                  |
|            |                |             | アップロードすろファイルをドロップ  |                  |
|            |                |             | stck               |                  |
|            |                |             | ファイルを選択            |                  |
|            |                |             | 最大アップロードサイズ: 30 MB |                  |
|            |                |             |                    |                  |
|            |                |             |                    |                  |
|            |                |             |                    |                  |
|            |                |             |                    | 投稿に挿入            |

「ファイルを選択」で、先ほどの「(名前を入力)検証結果.xls」 というエクセルを お選びください。

※下記のように、本文にリンクが追加されればアップロード完了です。

| B I ↔ ≞ ≟ ↔ - ≞                         | ± ± 🖉 ‰ ≖ [ |                         |
|-----------------------------------------|-------------|-------------------------|
| フォントサ▼       段落       ▼       旦       ▲ | 0 企 準 爭 1   | r* 0                    |
| (名前を入力)デモトレード結果                         |             |                         |
| p»a                                     |             |                         |
| 文字数: 15                                 |             | 6:38:00 pm に下書きを保存しました。 |

今回のような「エクセルデータ」をアップした場合は「ファイルへのリンク」として投稿されますが、 拡張子が「.JPG」などの画像ファイル (チャートのキャプチャなど)を掲載していただくと、「リンクでは無く画像として記事内にそのまま」表示されます。

後に「記載例」をご紹介しますので、どのように表示されるのかの 参考にして下さい。

ファイルや画像が掲載出来ましたら、本文に文章をご記入ください。 今回は「検証結果」の投稿なので、検証内容を記載すればOKです。

ここでポイントとなるのは、

1. 実践記に検証したエクセルを載せる

2. 文章に結果と気づきを載せる

ということです。

「もっと長く書いたほうがいいのか?」とか、「何を書けばいいのか?」とか、そういう事で悩む必要はありません。

<u>あくまで実践記は「あなたにとってのメモ」であり、「あなたにと</u> <u>ってのトレード記録」です。</u>

思ったことや気付いたこと、実践した内容、トレードした内容、そ の際に感じたことや結果など、好きなことを書いていけば良いので す。 大切なことは「続けること」なので、最低でも CMA の期間中・・・ 出来ればトレーダーとして活動を続ける限り、ずっと継続してほし いと思います。

今回の説明では「検証結果」に関しての投稿例でしたが、他にも「ト レード記録」や「カリキュラムの復習」など、好きなようにご利用 いただけますので、あなた自身の記録として実践記を活用して下さ い。

参考までに下記に「記載例」を挙げておきますので、参考にして下 さい。

(記載例)

| 15年7月6日 kenji-                                                      |                                                                               |
|---------------------------------------------------------------------|-------------------------------------------------------------------------------|
| ストップを取り入れ再検証した結果、総獲待<br>ま2で、マインド的にも一度含み益が出てカ                        | 得pipsは2倍に、資金も微減だったのが1.7倍に増えた。負けが25減ったのに対し勝ちの<br>いら損切になるということが減った分、良いように思う。    |
| 結果 (EURUSD-4H) 建储撤退追加   ◆                                           | これが検証のエクセルファイル                                                                |
| 돼리                                                                  |                                                                               |
|                                                                     |                                                                               |
| ドル円2010年日足から検証・                                                     | 中                                                                             |
| 2015年7月6日   darth-pridar                                            | ·                                                                             |
|                                                                     |                                                                               |
| タイトルそのまんまです。                                                        |                                                                               |
| フォレックステスター2で検証しています。                                                |                                                                               |
| 日足だと年に10回チャンスがあるかどうかく                                               | ぐらいなので2010年からだと宿題の100回に到達出来ない可能性が超特大なので、その場合<br>ミす。                           |
| は更に通って告許で100回になるようにしま                                               |                                                                               |
| ほ更に思って言計で100回になるようにしま                                               | ーチャンスが来た場合でも躊躇してはいけないと怒びたことです。                                                |
| 思ったことは、負けたあとにすぐにエントリー<br>検証やデモでさえも負けた時、心の奥底で「<br>るしかないんだろうなあと思いました。 | ーチャンスが来た場合でも躊躇してはいけないと感じたことです。<br>「グサッ!!ドスッ!!」というショック感が結構あるので、それに慣れるためにも沢山検証す |

## ・ 下書きにする方法

もし記入途中で投稿をやめたい場合や、後で記事を追加したい場合 が出てきた際は、右側の「公開」というところから「下書きとして 保存」をお選びください。

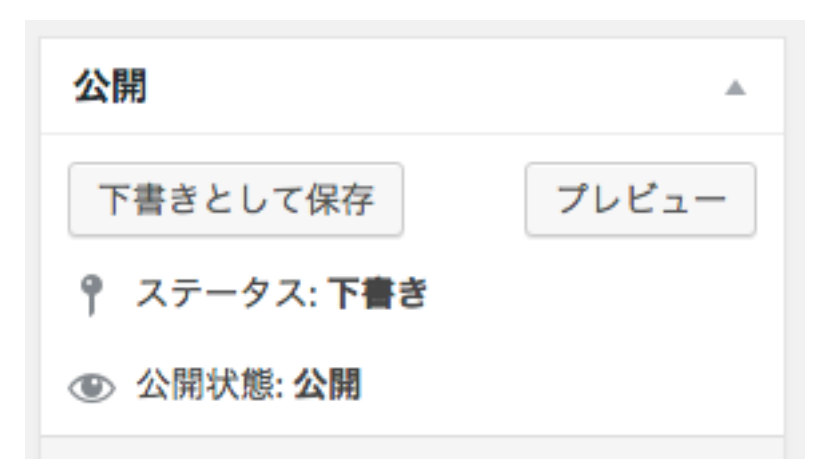

### ・CMA 会員以外に見せたくない場合は?

右側の「Post Restriction」というものは、「CMA 会員以外にも公開するかどうか?」という指定をすることができます。

公開する場合はそのまま、公開したくない場合は、 チェックマークを入れてください。

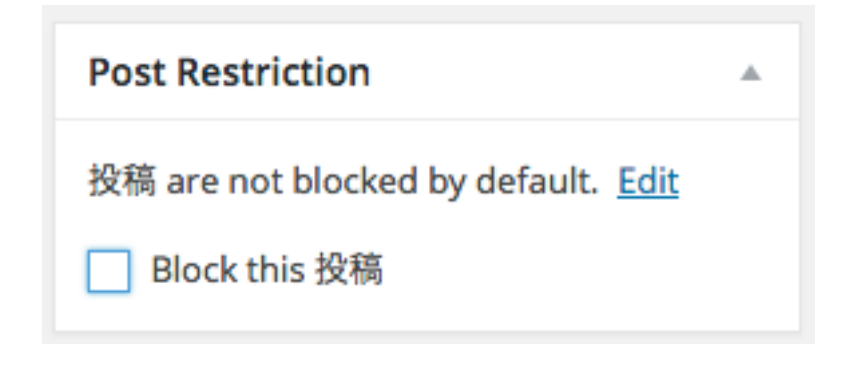

実践記は CMA に参加するかどうか迷っている人への「参考」にもなりますので、出来るだけ公開するようにしてください。

また、途中でお伝えしていた「アフィリ報酬が自動的に発生する仕 組み」と言うのは、記事を公開していないと意味が無い(そもそも ユーザーさんに見てもらえない)仕組みなので、こちらの観点から も、出来るだけ記事は公開するようにして下さい。

### <u>カテゴリーの選択</u>

次に投稿するカテゴリーを選択します。 CMA でご用意しているカテゴリーは2つ。

### 実践記と成果報告板です。

実践記というものは日々のトレード記録をつけて学びを得ていただ くもので、成果報告板というものはトレードで利益を得たタイミン グに投稿して頂くものです。

| カテゴリー                                   |  |
|-----------------------------------------|--|
| カテゴリー一覧 よく使うもの                          |  |
| <ul><li>✓ 実践記</li><li>□ 成果報告板</li></ul> |  |

今回は「実践記」に関する解説なので、「実践記」にチェックをつ けて下さい。 全ての設定、記入が終わりましたら、 最後に「レビュー待ちとして送信」をクリックしてください。

「レビュー待ちとして送信」をクリックしないと、 投稿したことになりません。ご注意ください。

また、投稿内容を CMA 運営事務局で確認してからの掲載となりま すので、 投稿後はしばらくたってから掲載されているかをご確認く ださい。

これで「実践記」への投稿方法は以上となります。

ご不明な点はサポートフォーラムやチャットワークでご質問下さい。

# <u>コメントを投稿しよう!</u>

会員ページに投稿された実践記には、CMA 会員様同士でコメントが 投稿し合えるようになっています。

すでに投稿されている実践記のページ下部をご覧ください。

| 実践記                                    |
|----------------------------------------|
| コメントを残す                                |
| test01 としてログインしています。ログアウトしますか?<br>コメント |
| 1                                      |
|                                        |
| コメントを送信                                |
|                                        |

全ての実践記でこのようなコメント欄が設けられています。

コメントは CMA 会員しか投稿できませんので、CMA 会員では無い 人に荒らされたりすこともありません。

CMA 参加者同士、アドバイスや応援をどんどん行っていってほしい と思います。

### 成果報告板の使い方

続いて「成果報告板」に関してご説明します。

成果報告板では、先ほどもお伝えしましたが「トレードで利益を得 たこと」や「トレードの成果」を報告してください。 「今日のトレード成績は〇万円のプラス収支でした!」

「今月の成果報告をします。トレード回数は〇〇で利益率 は・・・」

「デモトレで〇〇〇と言う成果が出たのでリアルに移行しま す!」

などなど。

具体的な成果を報告して頂く為の場所が「成果報告板」だとお考え 頂ければイメージしていただきやすいかと思います。

「実践記」は作業や行った事をメモしていく為の場所で、「成果報告板」はトレードの成果が出てきた時・・・簡単に言えば「例え小さくとも利益を出せた時」に投稿して頂く場所です。

同じように努力している CMA の仲間が「成果を出している!」という事実は、他の仲間にも良い刺激を与えてくれるので、トレードで利益を出せた事はドンドン共有して頂きたい・・・

そう考えて準備した項目なので、ぜひとも成果報告を行って頂ければと思います。

また、こちらも実践記同様に画像のアップが可能ですので、「チャー ト画面や証券会社の売買履歴」などを掲載していただくと、より 良いかと思います。

それと、成果報告板は CMA の販売ページにも掲載していきますの で、カリキュラムが全て終了した際に、CMA の感想なども頂けると 嬉しいです。

思いつかない場合、下記の例に沿ってご記入いただけますと幸いで す。

(例)

- 1. これまでに投資の経験はありましたか? (または期間)
- 2. 塾を通してどのようなことが得られましたか?
- 3. 他の塾や教材と比べて何が良かったと思いますか?
- 4. 勉強会の雰囲気はどうでしたか?
- 5. 塾長や笹田さん、塾生の雰囲気はどうでしたか?
- 6. 今後も CMA に参加したいと思いますか?
- 7. これからの目標をおしえてください。

上記はあくまで「カリキュラムが終わった後」に、CMAの感想を頂 く際の記入例なので、日常的な成果報告はこの限りではありません。

# <u>普段はチャート画面や証券会社の売買履歴を掲載しつつ、トレ</u> ード回数や勝率、損益などをご報告頂く流れでご利用下さい。

また、成果報告板の投稿方法は実践記と基本的には一緒です。 カテゴリーの選択だけお間違えないようにお願いします。

CMA会員ページへログイン後、

実践記 > 新規追加 をお選びください。

※成果報告板も会員メニューの左上にある「実践記」から投稿頂く ことになります。

すると実践記(成果報告)追加ページへ移ります。

| 新規投稿を追加                                                                    |
|----------------------------------------------------------------------------|
| ここにタイトルを記入してください。                                                          |
| パーマリンク: http://chart-ma.com/cma/ <mark>ここにタイトルを記入してください。</mark> / 編集 投稿を表示 |
| ウ メディアを追加 ビジュアル テキスト                                                       |
| B I ↔ ⊟ ⊟ ↔ - ≡ ≡ ₫ ℓ ⅔ ⊒  ▲ ▾ ⅊ ೫ ⅊ フォントサ▼                                |
| ここに本文を記入してください。                                                            |
| 文字数: 15     6:40:16 pm に下書きを保存しました。                                        |

記入方法は実践記と同じです。

本文やファイル(チャート画像など)は先程ご説明したような内容 をご記入及び投稿して下さい。

実践記の投稿と違う点は、本文記入後に右側のメニューから カテゴリー > 成果報告板 をお選び頂く点だけです。

| カテゴリー                                  |  |
|----------------------------------------|--|
| カテゴリー一覧 よく使うもの                         |  |
| <ul><li>」実践記</li><li>✓ 成果報告板</li></ul> |  |

### ■アイキャッチ画像を掲載する(成果報告板専用)

記事投稿画面の右上に「アイキャッチ画像」という項目がありますが、こちらは実践記でも成果報告板でも項目自体はあります。

しかし、この項目を使用するのは「成果報告板」の場合だけです。

このアイキャッチ画像と言うのは、投稿者(あなた)の写真を記事 投稿後のページに掲載できる・・・というモノです。 ※もちろん掲載しなくても問題ありません。

アイキャッチ画像 アイキャッチ画像を設定

この項目を利用するには、「アイキャッチ画像を設定」をクリックし、 掲載したい写真を選ぶだけで OK です。

あなた自身の写真以外にも、ご自宅のペットやパソコンの写真でも 構いません。

「あなたがどんな人なのか?」と言うのを、ニックネームだけでは なくイメージ写真としても皆さん(もちろん運営事務局側からも) に認識してもらう為のものです。

アイキャッチ画像を設定して成果報告板に記事を投稿すると、投稿 後のページは下記のようになります。

# みんなの成果報告板!

#### ここにタイトルを記入してください。

お名前【testtestさん】

ここに本文を記入してください。

ここに本文を記入してください。

ここに本文を記入してください。

ここに本文を記入してください。

ここに本文を記入してください。ここに本文を記入してください。ここに本文を記入してくださ い。ここに本文を記入してください。ここに本文を記入してください。ここに本文を記入してく ださい。ここに本文を記入してください。ここに本文を記入してください。ここに本文を記入し てください。ここに本文を記入してください。ここに本文を記入してください。ここに本文を記 入してください。

ここに本文を記入してください。

ここに本文を記入してください。

写真を掲載することで注目度が集まり、多くの方に見ていただくこ とも出来ますので、途中でご説明していた「自動的にアフィリ報酬 が手に入る仕組み」との相性も非常に良いです。

アクセスが多ければ多いほどアフィリ報酬が手に入るチャンスも多 くなるからです。

これで「成果報告板」への投稿内容は以上となります。

下記のように設定ができましたら、「レビュー待ちとして送信」ボタ ンをクリックして投稿を完了してください。

| 公開                                    |
|---------------------------------------|
| 下書きとして保存 プレビュー                        |
| 📍 ステータス: 下書き                          |
| ● 公開状態: 公開                            |
| ゴミ箱へ移動<br>レビュー待ちとして送信                 |
| カテゴリー                                 |
| カテゴリー一覧 よく使うもの                        |
| <ul><li>実践記</li><li>✓ 成果報告板</li></ul> |
| アイキャッチ画像                              |
|                                       |

以上で成果報告板の投稿は完了となります。

続いて・・・・

# 勉強会の申し込み方法

勉強会の日程は随時追加されていきます。 会員ページの右メニューをご確認ください。

# 勉強会日程

- 。 【8月16日】大阪勉強会
- 。 【8月9日】東京勉強会
- 。【7月19日】大阪勉強会
- 。【7月18日】東京勉強会

参加したい勉強会の日程をクリックすると、 詳細ページへ移動します。

※詳細ページの例は次のページを参照して下さい。

#### 【8月16日】大阪勉強会

2015年7月15日 | 根崎 優樹

8月の大阪勉強会の日程が決定しました。

#### 概要

【開催日時】 2015年08月16日(日曜) 開場:13時~

【スケジュール】
13:00 受付開始(これ以降入場可能)
13:30 勉強会スタート
16:30 勉強会終了
17:00 退室

※その後懇親会を予定

参加人数に制限がありますので、 お早めにご参加申請をお願いします。

#### 開催地

#### AP梅田大阪

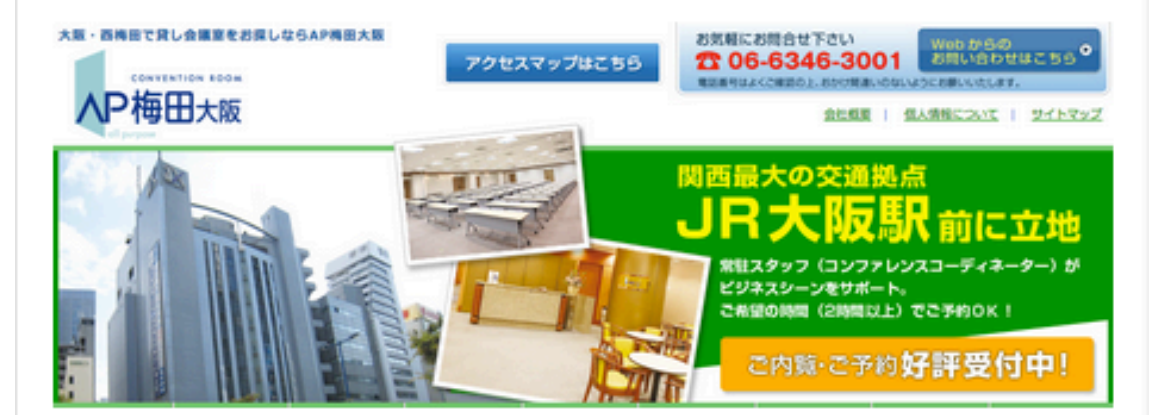

【住所】 大阪市北区曽根崎新地2-3-21 axビル4 F

※地図 http://www.ap-umeda.com/info/access.html ページ下部に参加申し込みフォームへのリンクが用意されていますので、そちらから参加申し込みを行ってください。

勉強会は全て参加人数が限られており、先着順となります。

いち早く参加希望を出しておくことで、多くの勉強会に参加してい ただけますので、ぜひお早めに参加申し込みを行ってください。

#### WEB セミナーの閲覧方法

WEBセミナーは毎週月・木2回夜22時より開催されています。 ※開催前にメールでもご案内をしています。

リアルタイムでの放送に加え、録画されたものが終了後にすぐ閲覧 可能です。

閲覧用ページは当日作成され、会員ページ右メニューより ご確認いただけます。

## WEBセミナー

。 2015/09/24 WEBセミナー

- 。 2015/09/21 WEBセミナー
- 。 2015/09/17 WEBセミナー
- 2015/09/14 WEBセミナー
- 2015/09/10 WEBセミナー

当日の日程をクリックしていただくと、閲覧ページへ移動します。 ※会員限定となりますのでログインしてご確認下さい。 放送開始までのカウントダウンが行われているはずです。 再生ボタンが表示されていたら再生ボタンをクリックしてください。

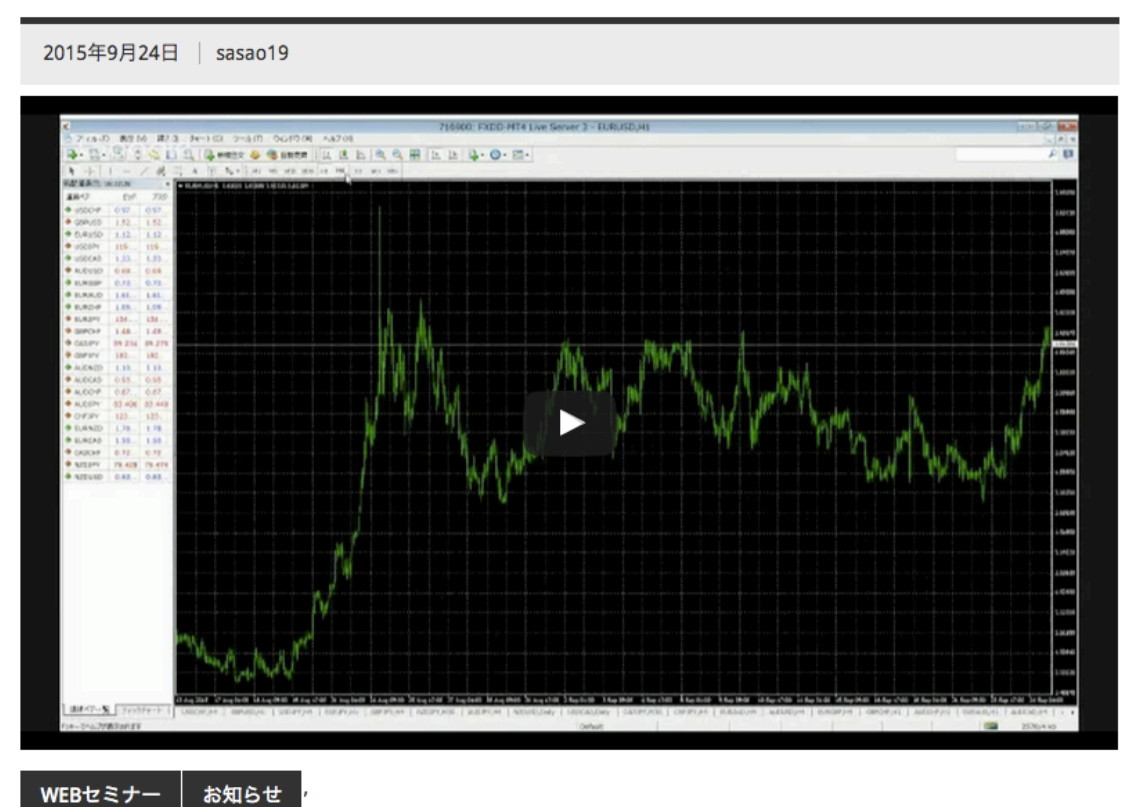

#### 2015/09/24 WEBセミナー[L]

また、見れない場合はチャットワークグループにてお知らせください。タイムラグがありますが、チャットワーク上に記入頂いた質問に対して回答することもありますので、セミナーをご覧いただきながら疑問点はチャットワークへご記入ください。

これで会員ページの機能に関して一通りご説明出来たかと思います。 いかがでしたでしょうか?

もしご不明な点がありましたらサポートまでご連絡ください。 CMA 運営事務局: <u>support@chart-ma.com</u> 基本的な操作方法の説明は以上となります。

CMA を最大限活用して、しっかり勝てるフリースタイルトレーダー を目指して頂ければと思います。

CMA 運営事務局一同